# myguide

How to Capture Screen

myguide.org

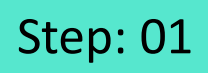

Go inside the Workflow Guide and click on "Add Step"

| ¢              |                                    | 0 Ⅲ Ξ                                                 |    |  |
|----------------|------------------------------------|-------------------------------------------------------|----|--|
| ← Sam          | ple Workflow Guide                 | <b>:</b> *                                            |    |  |
|                | Start a new Guide                  | Go inside the Workflow Gui<br>and click on "Add Step" | de |  |
| © MyGuide by E | EdCast   Privacy & Cookies   Terms | <b>(</b>                                              |    |  |
| © MyGuide by E | EdCast   Privacy & Cookies   Terms | e                                                     |    |  |

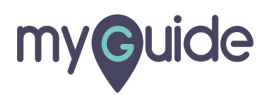

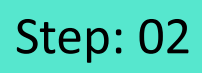

Click on "Image Step"

|       |                                             | <i>⊙</i> Ⅲ                           | =                     |  |
|-------|---------------------------------------------|--------------------------------------|-----------------------|--|
| ←     | Sample Workflow Guide                       |                                      | <b>:</b> (不)          |  |
|       | Start a new Guide                           | e                                    |                       |  |
|       | Add Step                                    | + Inline Step                        |                       |  |
|       |                                             | Message Step                         | Click on "Image Step" |  |
|       |                                             | Ph Video Step                        | ¢                     |  |
|       |                                             | IIIIIIIIIIIIIIIIIIIIIIIIIIIIIIIIIIII |                       |  |
|       |                                             | $\mathscr{O}$ Link Guide             |                       |  |
|       |                                             |                                      |                       |  |
|       |                                             |                                      |                       |  |
|       |                                             |                                      |                       |  |
|       |                                             |                                      |                       |  |
|       |                                             |                                      |                       |  |
| © Myd | Guide by EdCast   Privacy & Cookies   Terms |                                      | <b>e</b>              |  |
|       |                                             |                                      |                       |  |
|       |                                             |                                      |                       |  |

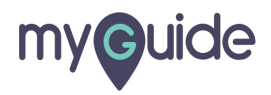

#### Step: 03

Click on "Capture Screen"

| ¢                         | Sample Workflow Guide                    | G Ⅲ Ξ          |  |
|---------------------------|------------------------------------------|----------------|--|
|                           | Start a new Gui                          | de             |  |
|                           | Add Step                                 | 1 Inline Step  |  |
|                           | ل Upload Image                           | ⊠ Message Step |  |
| Click on "Capture Screen" | Capture Screen                           | Branch Step    |  |
| ·                         | a Bulk Images                            | Chink Guide    |  |
|                           | Bulk images with text                    |                |  |
|                           |                                          |                |  |
| © MyGu                    | de by EdCast   Privacy & Cookies   Terms | •              |  |

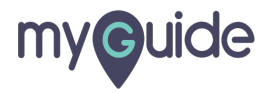

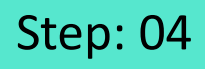

1) Click the checkbox if you agree with the message 2) Then, click OK

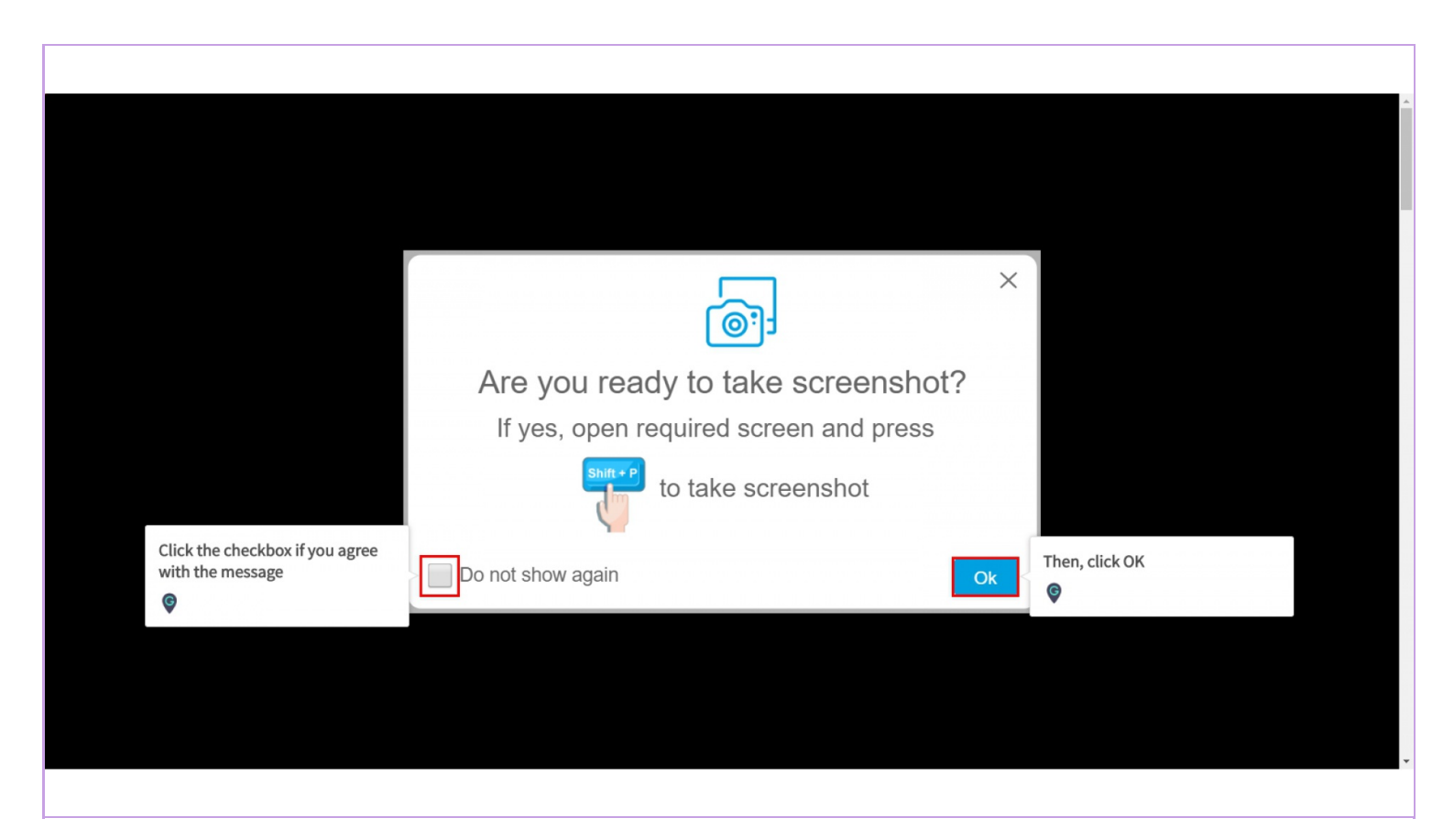

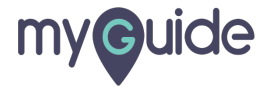

### Press "Shift" key and "P" together

| Press "Shift" key and "P"       4       % 5       6       % 7       8       9       0       -       +       S       Home       PgUp       Nav         Iab       Q       W       e       r       t       y       u       i       o       p       [       ]       I       Del       End       PgDn       Mv Up         Caps       a       s       d       f       g       h       j       k       I       :       ;       '       Enter       Insert       Pause       Mv Up         Shift       z       x       c       v       b       n       m       s       ?       j       Shift       PrtScn       ScrLk       Dock         Fn       Ctrl       #       Alt       E       E       Ctrl       K       I       i       ScrLk       Dock                                                                                                    | Press "Shift" key and "P"       4       %       6       %       7       8       9       0       -       +       %       Nav         Tab       q       W       e       r       t       y       u       i       o       p       (       )       L       Del       End       PgUp       Nav         Tab       q       W       e       r       t       y       u       i       o       p       (       )       L       Del       End       PgUp       Mv Up         Caps       a       s       d       f       g       h       j       k       I       :       ;       '       End       PgUp       Mv Up         Shift       z       x       c       v       b       n       m       ?       j       j       i       Dock         Fn       Ctrl       #       Alt       Ctrl        M       i       i       j       j       i       j       j       j       j       j       j       j       j       j       j       j       j       j       j       j       j       j       j       j                                                                                                    | Press "Shift" key and "P"   Press "Shift" key and "P"   a   a   b   a   b   b   b   b   b   caps   a   caps   a   caps   a   b   caps   a   caps   a   caps   a   caps   a   caps   a   caps   a   caps   b   caps   b   caps   caps   a   caps   a   caps    b   caps   a   caps    a   caps    a   caps    a   caps   a   caps   a   caps   a   caps   a   caps   a   caps   a   caps   a    caps   a   caps    b   caps   caps   caps    caps   caps    caps   caps    caps    caps   caps   caps   caps   caps   caps    caps <th></th> <th></th> <th></th> <th></th> <th></th> <th></th> <th></th> <th></th> <th></th> <th></th> <th></th> <th></th> <th></th> <th></th> <th></th> <th></th>                                                                                                    |               |            |     |                  |     |                                 |     |            |        |           |       |     |         |       |       |  |
|----------------------------------------------------------------------------------------------------|----------------------------------------------------------------------------------------------------|----------------------------------------------------------------------------------------------------|---------------|------------|-----|------------------|-----|---------------------------------|-----|------------|--------|-----------|-------|-----|---------|-------|-------|--|
| Press "Shift" key and "P"       4       %       5       6       7       8       9       0       -       +       S       Home       PgUp       Nav         Tab       q       w       e       r       t       y       u       i       o       p $\left[ \begin{bmatrix} 1 \\ 2 \end{bmatrix} \end{bmatrix} \end{bmatrix} \begin{bmatrix} 1 \\ 1 \end{bmatrix} \end{bmatrix} \begin{bmatrix} 1 \\ 2 \end{bmatrix} \begin{bmatrix} 1 \\ 2 \end{bmatrix}$ | Press "Shift" key and "P"       4       % 5       6 $7$ 8 $9$ $0$ $ +$ $\bigcirc$ Home       PgUp       Nav         Iab       q       W       e       r       t       y       u       i $0$ $p$ $\left\{ \begin{array}{c} \\ \\ \\ \end{array} \right\} \right\}$ $A$ $A$ <                                                                                                    | Press "Shift" key and "P"         together         i       4       % 5       6       % 7       8       9       0       -       +                                                                                                    |               |            |     |                  |     |                                 |     |            |        |           |       |     |         |       |       |  |
| Press       "Shift"       "Shift"       "S $4$ $\%$ $5$ $6$ $\%$ $7$ $*$ $8$ $9$ $0$ $ +$ $\bigcirc$ $\square$ $\square$ <t< td=""><td><math display="block"> \begin{array}{c c c c c c c c c c c c c c c c c c c </math></td><td>Press "Shift" key and "P"   a   b   q   w   e   r   t   y   u   i   o   p   i   i <!--</td--><td></td><td></td><td></td><td></td><td></td><td></td><td></td><td></td><td></td><td></td><td></td><td></td><td></td><td></td><td></td><td></td></td></t<>                                                                                                    | $ \begin{array}{c c c c c c c c c c c c c c c c c c c $                                                                                                    | Press "Shift" key and "P"   a   b   q   w   e   r   t   y   u   i   o   p   i   i </td <td></td> <td></td> <td></td> <td></td> <td></td> <td></td> <td></td> <td></td> <td></td> <td></td> <td></td> <td></td> <td></td> <td></td> <td></td> <td></td>                                                                                                    |               |            |     |                  |     |                                 |     |            |        |           |       |     |         |       |       |  |
| Press "Shift" key and "P" $4$ $6$ $7$ $8$ $9$ $0$ $ +$ $=$ Mome       PgUp       Nav         Tab       q       w       e       r       t       y       u       i $0$ $p$ $ +$ $=$ $Mome$ PgUp       Nav         Tab       q       w       e       r       t $y$ $u$ $i$ $o$ $p$ $ +$ $=$ $Mome$ $PgUp$ $Mv$ Caps       a       s       d $f$ $g$ $h$ $j$ $k$ $i$ $i$ $i$ $i$ $i$ $i$ $i$ $i$ $i$ $i$ $i$ $i$ $i$ $i$ $i$ $i$ $i$ $i$ $i$ $i$ $i$ $i$ $i$ $i$ $i$ $i$ $i$ $i$ $i$ $i$ $i$ $i$ $i$ $i$ $i$ $i$ $i$ $i$ $i$ $i$ $i$ $i$ $i$ $i$ $i$ $i$ $i$                                                                                                    | Press "Shift" key and "P"       4 $^{\circ}$ 5 $^{\circ}$ 6 $^{\circ}$ 7 $^{\circ}$ 8 $^{\circ}$ 9 $^{\circ}$ - $^{\circ}$ =       Home       PgUp       Nav         Tab       Q       W       e       r       t       y       u       i $^{\circ}$ 9 $^{\circ}$ 6 $^{\circ}$ 7 $^{\circ}$ 8 $^{\circ}$ 9 $^{\circ}$ - $^{\circ}$ =       Home       PgUp       Nav         Tab       Q       W       e       r       t       y       u       i $^{\circ}$ 9 $^{\circ}$ 2 $^{\circ}$ 9 $^{\circ}$ 9 $^$ | Press "Shift" key and "P"       4       % 5       6       % 7       8       9       0       -       + $\bigcirc$ Home       PgUp       Nav         Iab       q       W       e       r       t       y       u       i       o       p       (       )       L       Del       End       PgDn       Mv Up         Caps       a       s       d       f       g       h       j       k       I       :       ;       ",       Enter       Insert       Pause       Mv Dn         Shift       z       x       c       v       b       n       m<                                                                                                    |               |            |     |                  |     |                                 |     |            |        |           |       |     |         |       |       |  |
| $ \begin{array}{c c c c c c c c c c c c c c c c c c c $                                                                                                    | Press "Shift" key and "P"4 $^{\circ}$ 5 $^{\circ}$ 6 $^{\circ}$ 7 $^{\circ}$ 8 $^{\circ}$ 9 $^{\circ}$ - $^{\circ}$ $^{\circ}$ =HomePgUpNavTabQWertyuiop $^{\circ}$ 1 $^{\circ}$ DelEndPgDnMv UpCapsasdfghjkl $^{\circ}$ 2 $^{\circ}$ 5ShiftPressNaveShiftzxcvbnm $<^{\circ}$ 2 $^{\circ}$ 2 $^{\circ}$ 2ShiftPressPressPressFnCtrl#AltVVbnm $<^{\circ}$ 2 $^{\circ}$ 2 $^{\circ}$ 3 $^{\circ}$ 0ptionsHelpFade                                                                                                    | $ \begin{array}{c c c c c c c c c c c c c c c c c c c $                                                                                                    |               |            |     |                  |     |                                 |     |            |        |           |       |     |         |       |       |  |
| Press "Shift" key and "P"togetherImage: together4 $\%_5$ 6 $\%_7$ 890-+ $\bigotimes$ HomePgUpNavTabQWertyuiopart $[ \ [ \ ] \ ] \ ] \ ]$ Image: togetherHomePgUpNavCapsasdfghjkI:;"EnterInsertPauseMv UpShiftzxcvbnm<;?iEnterInsertPauseMv DnShiftzxcvbnm<??iEnterInsertPauseMv DnFnCtrl=Alt:::i $\mathcal{L}$ $\mathcal{L}$ $L$                                                                                                    | Press "Shift" key and "P"<br>togetherImage: together4 $\%$ 5 $6$ $7$ $8$ $9$ $0$ $ +$ $\odot$ HomePgUpNavTabqwertyuiop $[ \ \ \ \ \ \ \ \ \ \ \ \ \ \ \ \ \ \ \$                                                                                                    | Press "Shift" key and "P"   together   together <td></td> <td></td> <td></td> <td></td> <td></td> <td></td> <td></td> <td></td> <td></td> <td></td> <td></td> <td></td> <td></td> <td>-</td> <td>×</td> <td></td> |               |            |     |                  |     |                                 |     |            |        |           |       |     |         | -     | ×     |  |
| $\begin{array}{c ccccccccccccccccccccccccccccccccccc$                                                                                                    | $ \begin{array}{c ccccccccccccccccccccccccccccccccccc$                                                                                                    | $ \begin{array}{c ccccccccccccccccccccccccccccccccccc$                                                                                                    | Press "Shift" | key and "P | 211 |                  |     |                                 |     |            |        |           |       |     |         |       |       |  |
| Tabqwertyuiop $[ \ ] \ ]$ DelEndPgDnMv UpCapsasdfghjkl:"EnterInsertPauseMv DnShiftzxcvbnm<                                                                                                    | Tabqwertyuiop $[ \ ] \ ]$ DelEndPgDnMv UpCapsasdfghjkl:",EnterInsertPauseMv DnShiftzxcvbnm<                                                                                                    | Tabqwertyuiop $\left[ \begin{array}{c} \\ \end{array} \right]$ DelEndPgDnMv UpCapsasdfghjkl:"EnterInsertPauseMv DnShiftzxcvbnm<                                                                                                    | E ©           |            |     | 4 <sup>%</sup> 5 | ^ 6 | <sup>&amp;</sup> 7 <sup>*</sup> | 8 ( | <b>9</b> ) | 0 -    |           | = 🛛   |     | Home    | PgUp  | Nav   |  |
| Caps       a       s       d       f       g       h       j       k       l       :       .       Enter       Insert       Pause       Mv Dn         Shift       z       x       c       v       b       n       m<                                                                                                    | Caps       a       s       d       f       g       h       j       k       l       .       .       Enter       Insert       Pause       Mv Dn         Shift       z       x       c       v       b       n       m       <                                                                                                    | Caps       a       s       d       f       g       h       j       k       l       ;       ",       Enter       Insert       Pause       Mv Dn         Shift       z       x       c       v       b       n       m<                                                                                                    | Tab q         | w e        | e r | t y              | u   | i                               | 0   | р          | ۲<br>۱ | }         | Ι,    | Del | End     | PgDn  | Mv Up |  |
| Shift     z     x     c     v     b     n     m      ?     ^     Shift     PrtScn     ScrLk     Dock       Fn     Ctrl     Alt     Alt     Ctrl      >     Image: Coptions     Help     Fade                                                                                                    | Shift z x c v b n m < > ? / Shift PrtScn ScrLk Dock<br>Fn Ctrl Alt Alt Alt Ctrl < > B Options Help Fade                                                                                                    | Shift z x c v b n m < , > . ? / Shift PrtScn ScrLk Dock<br>Fn Ctrl # Alt Alt Alt Ctrl < >                                                                                                    | Caps a        | s          | d f | g                | h   | j k                             | L.  |            | :      | , Er      | nter  |     | Insert  | Pause | Mv Dn |  |
| Fn Ctrl 📲 Alt Alt Ctrl < 🗡 > 🖻 Options Help Fade                                                                                                    | Fn Ctrl 🙀 Alt Alt Ctrl 🗸 🗡 > 🗟 Options Help Fade                                                                                                    | Fn Ctrl 🖪 Alt Alt Ctrl 🗸 🗡 > 🗟 Options Help Fade                                                                                                    | Shift         | z x        | с   | v b              | n   | m                               |     |            | ?      | $^{\sim}$ | Shift |     | PrtScn  | ScrLk | Dock  |  |
|                                                                                                    |                                                                                                    |                                                                                                    | Fn Ctrl       | Alt        |     |                  |     |                                 | Alt | Ctrl       | <      | $\sim$    | >     | ٦   | Options | Help  | Fade  |  |
|                                                                                                    |                                                                                                    |                                                                                                    |               |            |     |                  |     |                                 |     |            |        |           |       |     |         |       |       |  |
|                                                                                                    |                                                                                                    |                                                                                                    |               |            |     |                  |     |                                 |     |            |        |           |       |     |         |       |       |  |
|                                                                                                    |                                                                                                    |                                                                                                    |               |            |     |                  |     |                                 |     |            |        |           |       |     |         |       |       |  |
|                                                                                                    |                                                                                                    |                                                                                                    |               |            |     |                  |     |                                 |     |            |        |           |       |     |         |       |       |  |
|                                                                                                    |                                                                                                    |                                                                                                    |               |            |     |                  |     |                                 |     |            |        |           |       |     |         |       |       |  |

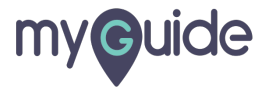

#### This is how, your screen will be captured in no time!

Also, you can set the capture delay time (in secs) before capturing the screen

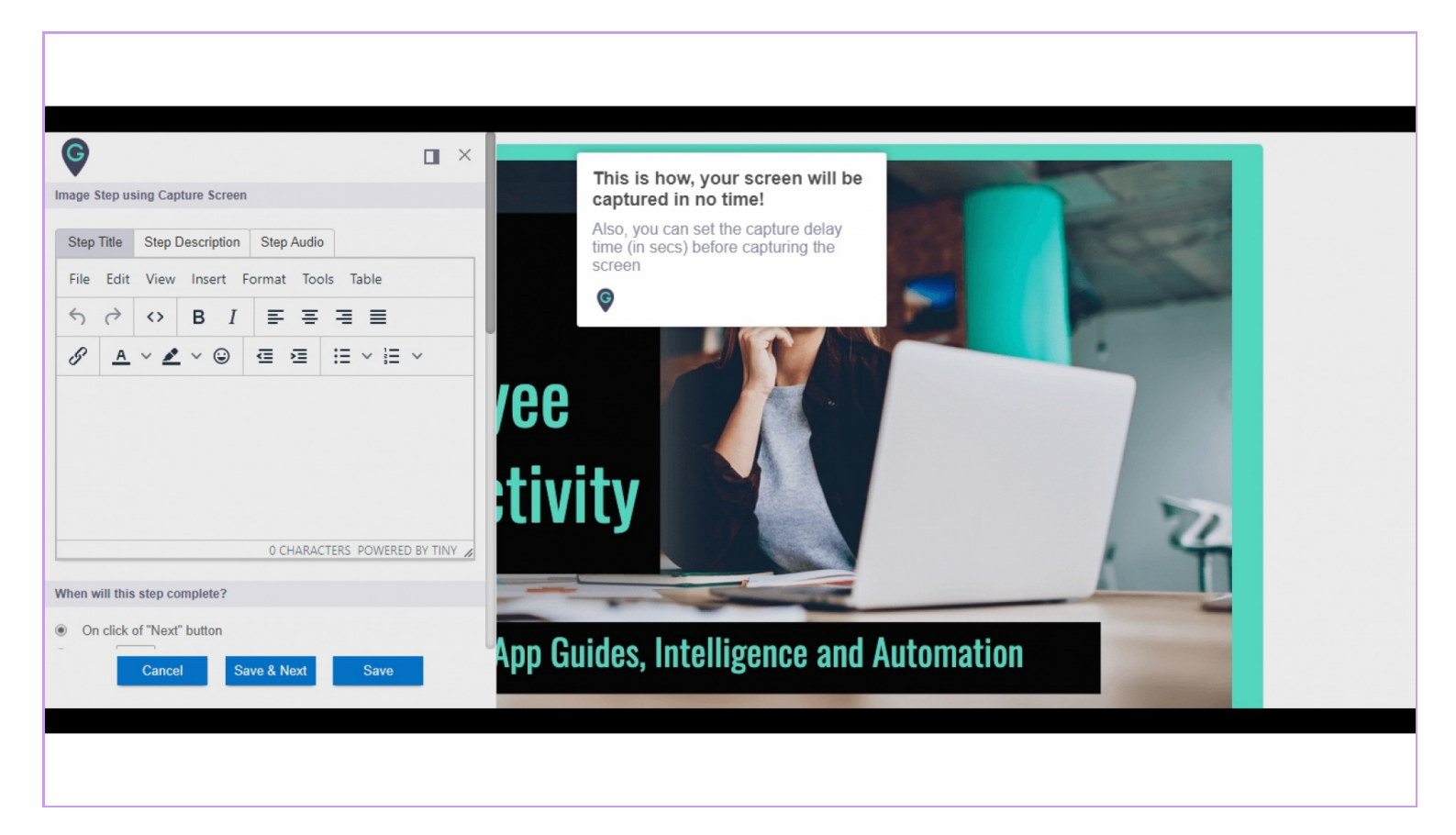

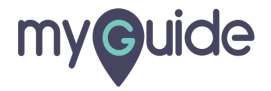

## **Thank You!**

myguide.org

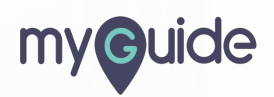